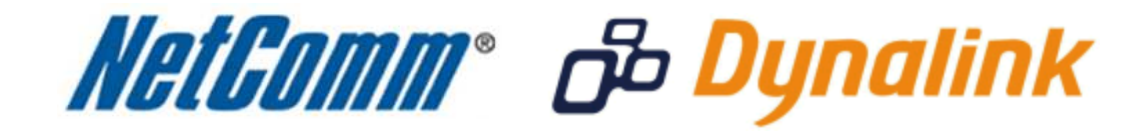

Bridge Mode Setup

## Bridge Mode

This guide will take you through the steps required to set your modem to bridged mode.

- 1. Navigate to <u>http://192.168.1.1</u> in a web browser.
- 2. Enter '**admin**' for both the username and password and click Ok.
- 3. Select the 'Interface Setup' option, then the 'Internet' option below that.

| NetGomm     | ®                              |                    |                   |                            |             |        | ADSL Router |
|-------------|--------------------------------|--------------------|-------------------|----------------------------|-------------|--------|-------------|
| Interface   | Quick<br>Start                 | Interface<br>Setup | Advanced<br>Setup | Access<br>Management       | Maintenance | Status | Help        |
|             | Internet                       | LAN                | Wireles           | s                          |             |        |             |
|             |                                |                    |                   |                            |             |        |             |
| ATM VC      |                                |                    |                   |                            |             |        |             |
|             |                                | Virtual Circuit    | : PVC0 👻          | PVCs Summary               |             |        |             |
|             |                                | Status             | C Activated       | Deactivated                |             |        |             |
|             |                                | VEI                | : 100 (ran        | ge: 0~255)<br>ge: 1~65535) |             |        |             |
| QoS         |                                |                    |                   |                            |             |        |             |
|             |                                | ATM QoS            | : UBR 👻           | (cocord                    |             |        |             |
|             |                                | SCR                | : 0 cell:         | s/second                   |             |        |             |
|             |                                | MBS                | : 0 cell          | 5                          |             |        |             |
| Protocol    |                                |                    | _                 |                            |             |        |             |
|             |                                | ISP                | : O Dynamic I     | P Address                  |             |        |             |
|             |                                |                    | Static IP A       | Address                    |             |        |             |
|             |                                |                    | Bridge Mo         | de                         |             |        |             |
| Bridge Mode |                                |                    |                   |                            |             |        |             |
|             | Protocol : 1483 Bridged IP LLC |                    |                   |                            |             |        |             |
|             |                                |                    |                   |                            |             |        |             |
|             |                                |                    | SAVE D            | ELETE                      |             |        |             |

- 4. Select the Virtual Circuit and set the **Status** to Activated.
- 5. Make sure your VPI is set to: 8 (NZ users set your VPI to 0)
- 6. Make sure your VCI is set to: 35 (NZ users set your VCI to 100)
- 7. Set the Protocol to **Bridge Mode**.
- 8. Set the **Bridge Mode** protocol to either **1483 Bridged IP LLC** or **1483 Bridged IP VC-Mux** depending on your DSL connection.
- 9. Press the **Save** button.

10. Select Maintenance > System Restart.

| NetGomm        | ®                                                                                 |                   |                      |               |         | ADSL Router |
|----------------|-----------------------------------------------------------------------------------|-------------------|----------------------|---------------|---------|-------------|
| Maintenance    | Quick Interface<br>Start Setup                                                    | Advanced<br>Setup | Access<br>Management | Maintenance   | Status  | Help        |
|                | Administration Tim                                                                | e Zone – f        | Firmware Sy          | sRestart Diag | postics |             |
| System Restart | vstem Restart<br>System Restart with :  Current Settings Factory Default Settings |                   |                      |               |         |             |
|                |                                                                                   | RESTART           |                      |               |         |             |

- 11. Set the "**System Restart with**" to Current Settings and press the **Restart** button. Your modem will now reboot. When it has finished restarting, it will then be in bridge mode.
- 12. Once the NB14 Series router restarts select the **Status** option.

| NetGomm            | 8                                                   |                    |                            |                      |             | AD     | SL Router |  |
|--------------------|-----------------------------------------------------|--------------------|----------------------------|----------------------|-------------|--------|-----------|--|
| Status             | Quick<br>Start                                      | Interface<br>Setup | Advanced<br>Setup          | Access<br>Management | Maintenance | Status | Help      |  |
|                    | Device Info S                                       |                    | tem Log                    | Statistics           |             |        |           |  |
|                    |                                                     |                    |                            |                      |             |        |           |  |
| Device information |                                                     |                    |                            |                      |             |        |           |  |
|                    |                                                     | Firmware Ve        | rsion : NetComm_           | NZ(LEM_86)_A01_(212  | 30_3112140) |        |           |  |
|                    | MAC Address : 00:60:64:3b:c8:0e                     |                    |                            |                      |             |        |           |  |
| LAN                |                                                     |                    |                            |                      |             |        |           |  |
|                    | IP Address : 192.168.1.1<br>Subnet Mark : 255.255.0 |                    |                            |                      |             |        |           |  |
|                    | DHCP Server : Enabled                               |                    |                            |                      |             |        |           |  |
| WAN                |                                                     |                    |                            |                      |             |        |           |  |
|                    |                                                     | Virtual C          | ircuit : PVC0 🗸            | ]                    |             |        |           |  |
|                    |                                                     | s                  | Status : Connected         | ,                    |             |        |           |  |
|                    |                                                     | Connection         | Type : Bridge              |                      |             |        |           |  |
|                    |                                                     | IP Add             | dress : N/A                |                      |             |        |           |  |
|                    |                                                     | Default Ga         | teway : N/A                |                      |             |        |           |  |
|                    | Primary DNS : N/A                                   |                    |                            |                      |             |        |           |  |
|                    |                                                     | Secondary          | DNS : N/A                  |                      |             |        |           |  |
| AD\$L              |                                                     |                    |                            |                      |             |        |           |  |
|                    | A                                                   | DSL Firmware Ve    | rsion : FwVer:3.12         | 14.0_TC3086 HwVer:T1 | 4.F7_5.0    |        |           |  |
|                    | Line State : Showtime                               |                    |                            |                      |             |        |           |  |
|                    |                                                     | Modu               | lation : ADSL2 PLU         | IS                   |             |        |           |  |
|                    | Annex Mode : ANNEX_A                                |                    |                            |                      |             |        |           |  |
|                    |                                                     |                    | Downstre                   | am Upstream          |             |        |           |  |
|                    |                                                     | SNR M              | argin: 41.0<br>Jation: 4.4 | 12.8 db<br>50 db     |             |        |           |  |
|                    |                                                     | Data               | Rate : 7645                | 912 kbps             |             |        |           |  |
|                    |                                                     |                    |                            |                      |             |        |           |  |
|                    |                                                     |                    |                            |                      |             |        |           |  |
|                    |                                                     |                    |                            |                      |             |        |           |  |

13. Check the **WAN settings** to confirm the modem is now in bridge mode.